**Business Intelligence Solution Providers** 

Specialized in creating talent resource pool

# OBIEE11g Working with Cache Management

# Informatica Lab #34

## **Description:**

BISP is committed to provide BEST learning material to the beginners and advance learners. In the same series, we have prepared a complete end-to end Hands-on Guide for OBIEE new bees. The document show how to enable/disable cache. Join our professional training program and learn from experts.

**History:** Description Change Version Publish Date Author U<mark>pend</mark>ra Upadhyay 0.1 Initial Draft 12th Aug 2012 Amit Sharma 18<sup>th</sup> Aug 2012 Review#1 0.1 www.bispsolutions.com www.hyperionguru.com www.bisptrainings.com Page 1

## Contents

| Contents                                        | 2 |
|-------------------------------------------------|---|
| Implementing Cache Management in OBIEE10g       | 3 |
| Disable Query Cache                             | 3 |
| Disable Query Cache for the Entire Application: | 3 |
| Disable Query Cache for for one session :       | 3 |
| Disable Query Cache for for one Request/Answer: | 3 |
| OBIEE 11G Disable Caching                       | 4 |
|                                                 | 7 |

# Implementing Cache Management in OBIEE10g

### Disable Query Cache

We can disable the Query Cache for an entire application , or a particular Session or a particular answer/request.

#### **Disable Query Cache for the Entire Application:**

To disable the query cache for the entire application, you must set to the **ENABLE**cache parameter the value **NO** in the file NQSConfig.INI.

| P Highlening - Notepad                                                  |     |
|-------------------------------------------------------------------------|-----|
| te Edit. Parnak View Help                                               |     |
| #                                                                       |     |
| # Query Result Cache Section                                            |     |
| #                                                                       |     |
| ***************************************                                 | 000 |
| (CACHE]                                                                 |     |
| ENABLE - NO:                                                            |     |
| // A comma separated list of <directory maxsize=""> pair(s)</directory> |     |
| # e.g. DATA STORAGE PATHS = "d'OracleBIDatenOSCache" 500 MB;            |     |
| DATA STORAGE PATHS = "C-OracleBIData/cache" 500 MB;                     |     |
| MAX ROWS PER CACHE ENTRY = 100000; // 0 is unlimited size               |     |
| MAX CACHE ENTRY SIZE = 1 MB:                                            |     |
| MAX CACHE ENTRIES = 1000;                                               |     |
| POPULATE AGGREGATE ROLLUP HITS = NO:                                    |     |
| USE_ADVANCED_HIT_DETECTION = NO;                                        |     |
| MAX_SUBEXPR_SEARCH_DEPTH = 7;                                           |     |
|                                                                         |     |

### Disable Query Cache for for one session :

To disable query cache for one session, you have to set the below mentioned session system variables with the value 1:

- DISABLE\_CACHE\_HIT
- DISABLE\_CACHE\_SEED

#### Disable Query Cache for for one Request/Answer:

To disable query cache for one Request/Answers, you have to set the below mentioned request variables with the value 1:

- DISABLE\_CACHE\_HIT
- DISABLE\_CACHE\_SEED

Eg: If you want to disable query cache for a particular request, then do the following things.

- 1. First add the required number of columns in criteria tab of Answers.
- 2. Then click on Advanced tab.

3. Find the Prefix Box and write the following statements.

SET VARIABLE DISABLE\_CACHE\_SEED=1,DISABLE\_CACHE\_HIT=1;

SET VARIABLE DISABLE\_CACHE\_SEED=1.DISABLE\_CACHE\_HIT=1;

When the value of the request variable DISABLE\_CACHE\_SEED is 1 for any request, then the OBI Server does not store the result of that request in Query Cache.

www.bispsolutions.com www.bisptrainings.com www.hyperionguru.com Page 3

When the value of the request variable DISABLE\_CACHE\_HIT is 1 for any request, then the OBI Server does not look into Query Cache. So, even the Query Cache contains result of the similar request, BI Server will not look into it, and it will get the result from back end Database.

## **OBIEE 11G Disable Caching**

 Open a browser and enter the following URL to navigate to Enterprise Manager Fusion Middleware Control: http://:7001/em

In this tutorial the URL is http://localhost:7001/em

2. Log in as an administrative user. Typically you use the administrative user name and password provided during the Oracle BI installation. In this example the user name is**weblogic**.

| Farm        | Farm_bifoundation_domain |
|-------------|--------------------------|
| * User Name | weblogic                 |
| * Password  | ••••••                   |
|             | Logio                    |

3. In the left navigation pane, expand Business Intelligence and click coreapplication.

|                                                                                                    | anager Fusion Middleware Control 11g                                                      |
|----------------------------------------------------------------------------------------------------|-------------------------------------------------------------------------------------------|
| Farm_bifoundation_domain     Application Deployments                                                     | coreapplication ()<br>OBusiness Intelligence Instance 🗸                                   |
| WebLogic Domain     Business Intelligence                                                                | Change Center: 2 PLock and Edit Configuration                                             |
| Coreapplication                                                                                          | Overview Capacity Management Diagnostics Security                                         |
| 🗄 🛅 Metadata 🏎 positories                                                                                | Presentation Repository Scheduler Marketing Mail                                          |
|                                                                                                    |                                                                                           |
| Change Center: PLock and Edit                                                                            |                                                                                           |
| Change Center: P Lock and Edi                                                                            | t Configuration<br>Diagnostics Security Deployment                                        |
| Change Center:     P Lock and Edit       Overview     Capacity Management       Metrics     Availability | t Configuration<br>Diagnostics Security Deployment<br>Performance                         |
| Change Center: Cock and Edi<br>Overview Capacity Managemer<br>Metrics Availability Scalability           | t Configuration Diagnostics Security Deployment Performance                               |
| Change Center: Cock and Edi<br>Overview Capacity Managemer<br>Metrics Availability Scalability           | t Configuration Diagnostics Security Deployment Performance                               |
| Change Center: Cock and Edi<br>Overview Capacity Managemer<br>Metrics Availability Scalability           | t Configuration<br>Diagnostics Security Deployment<br>Performance<br>www.hyperionguru.com |

| <b>5</b> . Click the <b>Performance</b> sub tab.                                                                                                    |
|----------------------------------------------------------------------------------------------------|
| coreapplication ()<br>Business Intelligence Instance -                                                                                                    |
| Change Center: 2 PLock and Edit Configuration                                                                                                    |
| Overview Eapacity Management Diagnostics Security Deployment                                                                                                    |
| Metrics Availability Scalability Performance                                                                                                    |
| 6. Locate the Enable BI Server Cache section. Cache is enabled by default.<br>Performance Options                                                                                                    |
| Use this page to tune the performance of this BI Instance.                                                                                                    |
| Enable BI Server Cache                                                                                                    |
| Enabling the server cache can greatly improve performance by enabling users who share data visibility to retrieve row sets from queries that have already been run at the cost of the possibility of seeing stale data. |
| Cache enabled                                                                                                    |
| Maximum cache entry size 20 MB                                                                                                    |
| Maximum cache entries                                                                                                    |
| 7 . Click Lock and Edit Configuration.<br>coreapplication ③                                                                                                    |
| Change Center: 2 Configuration                                                                                                    |
| Overview Capacity Management Diagnostics Security Deployment                                                                                                    |
| Metrics Availability Scalability Performance                                                                                                    |
| 8. Click Close when you receive the confirmation message "Lock and Edit<br>Configuration - Completed Successfully."                                                                                                    |
|                                                                                                    |
| Lock and Edit Configuration - Completed Successfully                                                                                                    |
| Done                                                                                                    |
| Close                                                                                                    |
| 9 Deselect Cache enabled. Caching is typically not used during development.<br>Disabling cache improves query performance.                                                                                              |
|                                                                                                    |
|                                                                                                    |
| www.bispsolutions.com   www.hyperionguru.com  <br>www.bisptrainings.com   Page 5                                                                                                    |

| E               | le BI Server                                          | Cache                                            |                                            |                             | - I: <b>. .</b> .                 |                                       |
|-----------------|-------------------------------------------------------|--------------------------------------------------|--------------------------------------------|-----------------------------|-----------------------------------|---------------------------------------|
| visibi<br>of se | ling the serve<br>lity to retrieve<br>eing stale dat  | er cache can great<br>e row sets from qu<br>ca.  | Jeries that have alr                       | ance by ena<br>eady been ri | un at the cost of                 | the possibility                       |
| R               | Cache enable                                          | d                                                |                                            |                             |                                   |                                       |
| ма              | ximum cache (                                         | entry size                                       | 20 🔺 MB 💌                                  | [                           |                                   |                                       |
|                 | Maximum cach                                          | ne entries                                       | 1000                                       |                             |                                   |                                       |
| Click A         | vlaa.                                                 |                                                  |                                            |                             |                                   |                                       |
| coreap          | oplication                                            | ו 🛈                                              |                                            |                             | Lo                                | igged in as <b>weblo</b>              |
| 📀 Busine        | ess Intelligenc                                       | e Instance 👻                                     |                                            | Page Refr                   | eshed Nov 2, 201                  | 0 12:45:01 AM GMT                     |
| Change          | Center:                                               | 🔚 Activate Cha                                   | nges   🖷 Rele                              | ase Configur                | ation                             | (?                                    |
| Overvie         | w Capaci                                              | ity Managemen                                    | L Diagnostics                              | Security                    | Deployment                        |                                       |
| Metrics         | Availability                                          | y Scalability                                    | Performance                                |                             |                                   |                                       |
|                 |                                                       |                                                  | 1                                          |                             |                                   |                                       |
| Perfo           | rmance O                                              | options                                          |                                            |                             |                                   | Apply                                 |
| lice            | this name to tu                                       | ipe the performan                                | oce of this BI Insta                       | hce                         |                                   |                                       |
| 0301            |                                                       | and the performan                                |                                            | 1001                        |                                   | 5                                     |
| En              | able BI Serv                                          | ver Cache                                        |                                            |                             |                                   |                                       |
| Ei<br>Vi<br>ol  | habling the se<br>sibility to retri<br>r seeing stale | rver cache can gr<br>ieve row sets fron<br>data. | eatly improve perfo<br>n queries that have | ormance by e<br>already bee | nabling users winn run at the cos | ho share data<br>t of the possibility |
|                 |                                                       | abled                                            |                                            |                             |                                   |                                       |
|                 | Lache ena                                             |                                                  |                                            |                             |                                   |                                       |
|                 | Maximum cacl                                          | he entry size                                    | 20 🊔 MB                                    | -                           |                                   |                                       |
|                 | Maximum cach<br>Maximum cach                          | he entry size<br>:ache entries                   | 20 💉 MB                                    |                             |                                   |                                       |
| Click A         | Maximum cacl<br>Maximum c<br>Maximum c                | he entry size                                    | 20 V MB                                    |                             |                                   |                                       |
| Click <b>A</b>  | Maximum cacl<br>Maximum c<br>Maximum c<br>ctivate     | he entry size<br>tache entries<br>Changes.       | 20 💉 MB<br>1000 🔽                          |                             |                                   |                                       |
| Click <b>A</b>  | Maximum cacl<br>Maximum c<br>Ctivate                  | he entry size                                    | 20 × MB                                    |                             |                                   |                                       |
| Click <b>A</b>  | Maximum cacl<br>Maximum c<br>ctivate                  | he entry size                                    | 20 💉 MB                                    |                             |                                   |                                       |
| Click <b>A</b>  | Maximum cacl<br>Maximum c<br>Ctivate                  | he entry size                                    | 20 🔨 MB                                    |                             |                                   |                                       |
| .Click <b>A</b> | Maximum cacl<br>Maximum c<br>ctivate                  | he entry size<br>cache entries<br>Changes.       | 20 × MB                                    |                             |                                   |                                       |
| .Click <b>A</b> | Maximum cacl<br>Maximum c<br>ctivate                  | he entry size<br>cache entries<br>Changes.       | 20 💉 MB                                    |                             |                                   |                                       |
| .Click <b>A</b> | Maximum cacl<br>Maximum c<br>ctivate                  | he entry size<br>cache entries<br>Changes.       | 20 × MB                                    |                             |                                   |                                       |
| .Click <b>A</b> | Maximum cacl<br>Maximum c<br>ctivate                  | he entry size<br>cache entries<br>Changes.       | 20 × MB                                    |                             |                                   |                                       |
| .Click <b>A</b> | Maximum cacl<br>Maximum c<br>ctivate                  | he entry size<br>cache entries<br>Changes.       | 20 🔹 MB                                    |                             |                                   |                                       |
| .Click <b>A</b> | Maximum cacl<br>Maximum c<br>ctivate                  | he entry size<br>cache entries<br>Changes.       | 20 💌 MB<br>1000 💌                          |                             |                                   |                                       |
| .Click <b>A</b> | Maximum cacl<br>Maximum c<br>ctivate                  | he entry size<br>cache entries<br>Changes.       | 20 × MB                                    |                             |                                   |                                       |
| .Click <b>A</b> | Maximum cacl<br>Maximum c<br><b>ctivate</b>           | he entry size<br>cache entries<br>Changes.       | 20 💉 MB                                    |                             |                                   |                                       |
| .Click <b>A</b> | Maximum cacl<br>Maximum c<br>ctivate                  | he entry size<br>cache entries<br>Changes.       |                                            |                             |                                   |                                       |
| .Click <b>A</b> | Maximum cacl<br>Maximum c<br>ctivate                  | he entry size<br>cache entries<br>Changes.       | 20 × MB                                    |                             |                                   |                                       |
| .Click <b>A</b> | Maximum cacl<br>Maximum c<br>ctivate                  | he entry size<br>cache entries<br>Changes.       | 20 🖍 MB<br>1000 🗸                          |                             |                                   |                                       |

|                                                                  | enter:   [                                                          | Activate Cha                                                                           | anges 📔 🏪 Re                                                                            | lease Configurat                                     | ion                                                | ?                               |        |
|------------------------------------------------------------------|---------------------------------------------------------------------|----------------------------------------------------------------------------------------|-----------------------------------------------------------------------------------------|------------------------------------------------------|----------------------------------------------------|---------------------------------|--------|
| Overview                                                         | Capacity                                                            | y Managemen                                                                            | <b>It</b> Diagnostics                                                                   | Security                                             | Deployment                                         |                                 | 7      |
| Metrics                                                          | Availability                                                        | Scalability                                                                            | Performance                                                                             |                                                      |                                                    |                                 |        |
| Perforn<br>Use this<br>Enab                                      | nance Op<br>; page to tun<br>ile BI Serve                           | tions<br>e the performar<br>er Cache                                                   | nce of this BI Inst                                                                     | ance.                                                |                                                    | Apply                           |        |
| Enat<br>visib<br>of se                                           | bling the serv<br>ility to retriev<br>eeing stale da                | ver cache can gr<br>ve row sets fron<br>ata.                                           | reatly improve per<br>m queries that hav                                                | formance by envi<br>ve already been i                | abling users who<br>run at the cost of             | share data<br>f the possibility |        |
|                                                                  | Cache enab                                                          | led                                                                                    |                                                                                         |                                                      |                                                    |                                 |        |
| Ма                                                               | ximum cache                                                         | entry size                                                                             | 20 💌 ME                                                                                 | 3                                                    |                                                    |                                 |        |
|                                                                  | Maximum ca                                                          | che entries                                                                            | 1000                                                                                    |                                                      |                                                    |                                 |        |
| ick <b>Clo</b>                                                   | se whe                                                              | n you re <mark>c</mark>                                                                | eive the co                                                                             | onfirmatio                                           | n me <mark>ssage</mark>                            | Activate                        | Change |
| Comple                                                           | eted S                                                              | uccessfu                                                                               | lly.                                                                                    |                                                      |                                                    |                                 | _      |
| Confirm                                                          | nation                                                              |                                                                                        |                                                                                         |                                                      |                                                    |                                 |        |
| Activate (                                                       | -1                                                                  |                                                                                        |                                                                                         |                                                      |                                                    |                                 |        |
|                                                                  | _hanges - l                                                         | Completed Su                                                                           | ccessfully                                                                              |                                                      |                                                    |                                 |        |
| Done                                                             | _hanges - l                                                         | Completed Su                                                                           | ccessfully                                                                              |                                                      |                                                    |                                 |        |
| Done                                                             | _nanges - l                                                         | Completed Su                                                                           | ccessfully                                                                              |                                                      |                                                    |                                 | _      |
| Done                                                             | _nanges - t                                                         | Completed Su                                                                           | ccessfully                                                                              | _                                                    |                                                    | Close                           |        |
| Done<br>D not cl                                                 | ick <b>Res</b>                                                      | ta <mark>rt to a</mark>                                                                | pply rece                                                                               | nt chang                                             | <b>es</b> yet. Yo                                  | Close<br>ou do that a           | after  |
| Done<br>Dinotici<br>Dioadine                                     | ick <b>Res</b><br>g the re                                          | ta <mark>rt to</mark> a<br>pository i                                                  | pply rece                                                                               | nt chang<br>set of ste                               | <b>es</b> yet. Yo<br>ps.                           | Close<br>ou do that a           | after  |
| Done<br>D not cl<br>bloadin<br>Change Ce                         | ick <b>Res</b><br>g the re<br>nter:                                 | ta <mark>rt to a</mark><br>pository i<br>Lock and Edit                                 | pply rece<br>in the next<br>Configuration                                               | nt chang<br>set of ste                               | <b>es</b> yet. Yo<br>ps.                           | Close<br>ou do that a<br>ges    | after  |
| Done<br>Donot cl<br>Dloadine<br>Change Ce<br>Overview<br>Metrics | ick <b>Res</b><br>g the re<br>nter:   /<br>Capacity                 | Completed Sur<br>tart to a<br>pository i<br>Dock and Edit<br>Management                | ccessfully<br>pply rece<br>in the next<br>Configuration<br>t Diagnostics<br>Performance | nt chang<br>set of ste<br>Restart to a<br>Security D | <b>es</b> yet. Yo<br>ps.<br>poly recent chan       | Close<br>ou do that a<br>ges    | after  |
| Done<br>Dinot cl<br>Dioadine<br>Dioadine<br>Dioadine<br>Matrics  | ick <b>Res</b><br>g the re<br>nter:   /<br>Capacity<br>Availability | tart to a<br>pository i<br>Lock and Edit<br>Management<br>Scalability                  | ccessfully<br>pply rece<br>in the next<br>Configuration<br>t Diagnostics<br>Performance | nt chang<br>set of ste<br>Restart to a<br>Security D | es yet. Yo<br>ps.<br>pply recent chan              | Close<br>ou do that a           | after  |
| Done<br>Dinot cl<br>Dioadine<br>Change Ce<br>Dverview<br>Metrics | ick <b>Res</b><br>g the re<br>nter:                                 | tart to a<br>pository i<br>Lock and Edit<br>Management<br>Scalability                  | ccessfully<br>pply rece<br>in the next<br>Configuration<br>t Diagnostics<br>Performance | nt chang<br>set of ste<br>Restart to a<br>Security D | es yet. Yo<br>ps.<br>pply recent chan<br>eployment | Close<br>ou do that a           | after  |
| Done<br>Donot cl<br>Dioadine<br>Change Ce<br>Dverview<br>Metrics | ick <b>Res</b><br>g the re<br>nter:                                 | tart to a<br>pository i<br>Lock and Edit<br>Management<br>Scalability                  | ccessfully<br>pply rece<br>in the next<br>Configuration<br>t Diagnostics<br>Performance | nt chang<br>set of ste<br>Restart to a<br>Security D | es yet. Yo<br>ps.<br>pply recent chan<br>eployment | Close<br>ou do that a<br>ges    | after  |
| Done<br>Donot cl<br>Dioadine<br>Change Ce<br>Dverview<br>Metrics | ick <b>Res</b><br>g the re<br>nter:                                 | tart to a<br>pository i<br>Lock and Edit<br>Management<br>Scalability                  | ccessfully<br>pply rece<br>in the next<br>Configuration<br>t Diagnostics<br>Performance | nt chang<br>set of ste<br>Restart to a<br>Security D | es yet. Yo<br>ps.<br>pply recent chan<br>poloyment | Close<br>ou do that a<br>ges    | after  |
| Done<br>Dioadine<br>Dioadine<br>Doerview<br>Metrics              | ick <b>Res</b><br>g the re<br>nter:                                 | Completed Sur<br>tart to a<br>pository i<br>Dock and Edit<br>Management<br>Scalability | ccessfully<br>pply rece<br>in the next<br>Configuration<br>t Diagnostics<br>Performance | nt chang<br>set of ste<br>Restart to a<br>Security D | es yet. Yo<br>ps.<br>pply recent chan              | Close<br>ou do that a<br>ges    | after  |